### 工业级 USB 转 RS232/485/422/TTL

## 电源输出型转换器

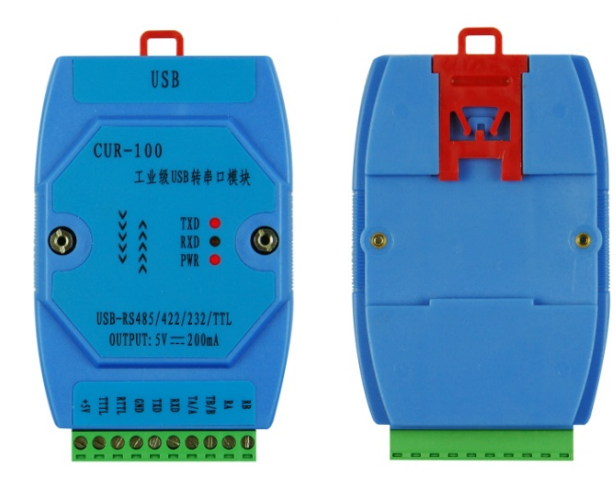

产品简介:

CUR-100 转换器支持的通讯方式有 USB 转 RS232、USB 转 RS485、USB 转 RS422、USB 转 TTL (支持 5V/3.3V)转换,同时可提供+5V 200mA 直流电源输出,转换器工作电源由 USB 提供。转 换器支持点对点和异步工作方式,带有电源指示 灯 及数 据 流量 指 示灯,可指示故障情况, RS-485/422支持远程通信和多机通信(32节点)。 符合 USB2.0 规范,支持热插拔,多种串口通信速 率自适应。

## 产品特性:

■ 完全符合 USB2.0 规范,支持热插拔;

■ 集成 USB 转 RS232/RS485/RS422/TTL 于一体,使 用方便灵活;

■ 支持 XP/Vista/WIN7/WIN8/Win CE/Linux/Mac OS 等多种操作系统;

■ 独有的串口保护电路,具有抗静电、抗冲击功能;

■ 转换器内置智能模块,能够自动识别
RS232/RS485/RS422/TTL 信号流向,采用零延时自动
转发技术;

■ 工业级设计,优选英国 FTDI 进口元器件,全部表面贴装工艺;

■ 适合 35mm 标准导轨安装,装卸方便。

## 产品参数:

 1、标准:产品符合 USB V2.0 标准以及 RS232/485/422/TTL标准
2、USB信号:VCC、DATA-、DATA+、GND、FG
3、RS232信号:RXD、TXD、GND RS485信号:TA/A、TB/B RS422信号:TA、TB、RA、RB TTL信号:RTTL、TTTL、GND(支持 3.3V/5V)
4、工作方式:异步工作、点对点工作
5、方向控制:采用数据流向自动控制技术,自动判 别和控制数据传输方向 6、波特率:

RS232: 300-115200bps,自动侦测串口信号速率 RS485/422:0-1Mbps,自动侦测串口信号速率 7、负载能力:RS232 点到点通信方式,RS485/422 方式 32 节点

8、接口保护:接口防静电高于 4 级(接触放电 8kV)

9、接口形式:转换器上部为 USB 接口 B 型母头 (USB 线另一端为 A 型公头),下部采用压线端子 进行连接

**10**、信号指示:发送(TXD)灯,接收(RXD)灯, 电源(POWER)灯

11、传输介质: 双绞线或屏蔽线

12、电源输出+5V 200mA, 保证 USB 供电≥300mA

13、工作温度: -25℃~70℃

14、相对湿度: 5~95% (不冷凝)

15、支持系统:

Windows98/98SE/ME/2000/Server2003/XP

Windows Vista 32bit/64bit

Windows 7/8 32bit/64bit

Windows CE

Mac OS

Linux 2.4 及以上

济南西格马科技有限公司 www.sigmar.cn 0531-81216106

# CUR-100 转换器常见 Windows 系统

# 驱动安装指南

下面以常见的 windows 7 操作系统为例说明 转换器驱动安装过程。USB 线缆一头连 CUR-100, 另一头先不要连电脑,再按下列步骤操作:

 打开驱动安装目录,选择 "win xp server2003 2008 Vista 7 8 32-64bit" (红框所示),双击进

入

| 퉬 Mac OS X                                  | 2013/3/9 17:20 | 文件夹 |
|---------------------------------------------|----------------|-----|
| 퉬 uninstall software                        | 2013/3/9 17:20 | 文件夹 |
| 闄 win xp server2003 2008 Vista 7 8 32-64bit | 2013/4/8 15:19 | 文件夹 |
| 퉬 win98 ME                                  | 2013/3/9 17:20 | 文件夹 |
| 퉬 win2000                                   | 2013/3/9 17:20 | 文件夹 |

#### 2. 双击 "CDM20828\_Setup.exe" 进行安装

| 퉬 i386                         | 2013/3/9 17:20  | 文件夹              |          |
|--------------------------------|-----------------|------------------|----------|
| 퉬 Static                       | 2013/3/9 17:20  | 文件夹              |          |
| 🛃 CDM 2 08 28 Release Info.rtf | 2013/2/13 12:40 | Rich Text Format | 184 KB   |
| CDM20828_Setup.exe             | 2013/2/25 12:34 | 应用程序             | 1,870 KB |
| h ftd2xx.h                     | 2013/1/18 14:04 | C/C++ Header     | 38 KB    |
| ftdibus.cat                    | 2013/2/14 3:26  | 安全目录             | 12 KB    |
| ftdibus.inf                    | 2013/1/18 14:35 | 安装信息             | 6 KB     |

#### 3. 在弹出界面中点击"Extract"

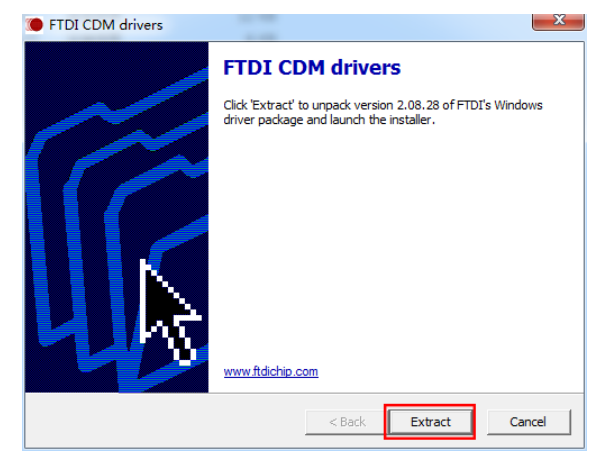

### 4. 点击"下一步",继续安装

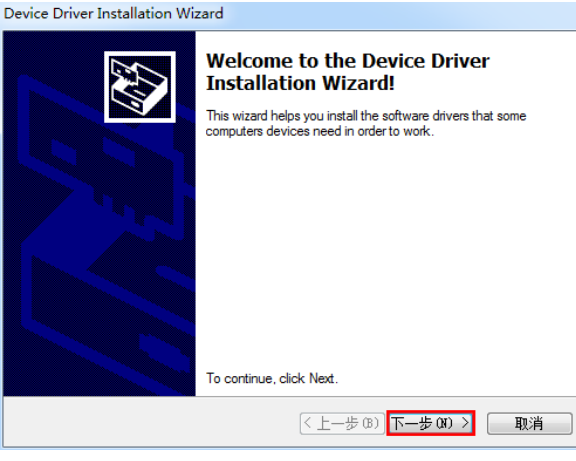

5. 安装结束后,点击"完成"按钮

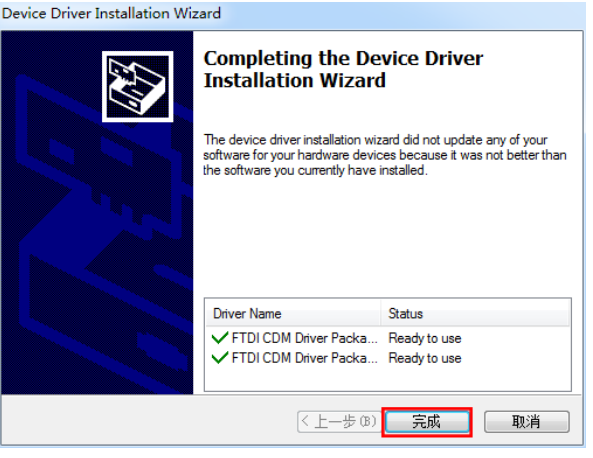

 将 USB 线缆插到电脑上后,系统会找到新硬件并 自动完成安装,电脑右下角会出现下图提示。如 遇不能自动安装,可手动指定文件夹进行安装。

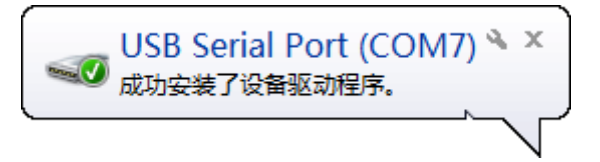

7. 成功安装后,在控制面板/设备管理器中可见 USB 扩展的新串口(这里是 COM7)

> ▲ "掌 端口 (COM 和 LPT) — "掌 USB Serial Port (COM3) — "掌 USB Serial Port (COM7) — "掌 打印机端口 (LPT1) — "掌 通信端口 (COM5)

(如未成功安装,会在其他设备中出现问号和一个 USB Serial Port,可右键属性/重新安装驱动,指定前述文件夹。若仍不成功,可先运行 uninstall software/FTClean.exe,卸载原驱动后再重装,卸载说明详见"User manual"文档)

 如需修改 COM 端口号,双击该端口或右击选 择属性,再选择端口设置/高级

|                  | Automotion and   |  |  |
|------------------|------------------|--|--|
| 常规               | 端口设击 驱动程序 详细信息   |  |  |
|                  |                  |  |  |
|                  | 每秒位数 (B): 9600 ▼ |  |  |
|                  |                  |  |  |
|                  | SX MILL (D).     |  |  |
|                  | 奇偶校验 (P): 无      |  |  |
|                  | 僖止位 (S) 1 ▼      |  |  |
|                  |                  |  |  |
|                  | 流控制 (F): 无       |  |  |
|                  |                  |  |  |
| 高级 (A) 还原默认值 (R) |                  |  |  |
|                  |                  |  |  |
|                  |                  |  |  |
|                  |                  |  |  |
|                  |                  |  |  |
|                  |                  |  |  |
|                  |                  |  |  |
| 确定 取消            |                  |  |  |

9. 点击 COM7,从弹出的下拉框中选择希望更改成的新端口号,再确定即可。

| COM7 的高级设置                 |       | 22 §   |
|----------------------------|-------|--------|
| COM 端口号 (P): COM           | 7 🔹   | 确定     |
| USB 传输大小<br>选择较低设置来改正低波特率时 | 的性能问题 | 取消     |
| 选择较高设置来提高性能                |       | 默私祖(0) |